# Du Ad SDK for Unity Access Guide

Du Unity SDK 1.0

Precondition: DAP SDK currently supports Unity versions 5.0b19 and upwards.

| 1 | Obtain Identity     |                                   |  |  |
|---|---------------------|-----------------------------------|--|--|
|   | 1.1                 | APP ID                            |  |  |
|   | 1.2                 | DAP Placement ID                  |  |  |
|   | 1.3                 | Facebook Placement ID             |  |  |
| 2 | Loa                 | d DAP SDK                         |  |  |
| 3 | Cor                 | nfigure AndroidManifest.xml       |  |  |
| 4 | Obf                 | uscate Code5                      |  |  |
| 5 | Init                | ialization- Configure Json        |  |  |
| 6 | Rec                 | Request DAP Interstitial Ad       |  |  |
|   | 6.1                 | Construction7                     |  |  |
|   | 6.2                 | Set callback for interstitial ad7 |  |  |
|   | 6.3                 | Pre-load interstitial ad8         |  |  |
|   | 6.4                 | Load interstitial ad8             |  |  |
|   | 6.5                 | Show interstitial ad9             |  |  |
|   | 6.6                 | Destroy interstitial ad9          |  |  |
| 7 | Rec                 | guest DAP offerwall               |  |  |
|   | 7.1                 | Construction                      |  |  |
|   | 7.2                 | Show offerwall10                  |  |  |
| 8 | Rec                 | quest DAP banner                  |  |  |
|   | 8.1                 | Construction                      |  |  |
|   | 8.2                 | Set callback for banner ad11      |  |  |
|   | 8.3                 | Load Banner ad12                  |  |  |
|   | 8.4                 | Destroy Banner ad12               |  |  |
| 9 | Request DAP video12 |                                   |  |  |
|   | 9.1                 | Construction                      |  |  |
|   | 9.2                 | Set callback for video ad13       |  |  |
|   | 9.3                 | Load Banner ad13                  |  |  |
|   | 9.4                 | If playable14                     |  |  |
|   | 9.5                 | Play video ad14                   |  |  |
|   | 9.6                 | Destroy Banner ad14               |  |  |

#### Content

# 1 Obtain Identity

This section describes the three IDs needed during **DU Ad Platform SDK** integration: APP ID, DAP Placement ID and Facebook Placement ID.

# 1.1 APP ID

A. Definition

APP ID is a unique identifier of a developer's APP on **Du Ad Platform**. Each app has its own App ID.

B. Obtain method

Visit our official website <u>http://ad.duapps.com</u> and register your app on **Du Ad Platform**, the APP ID will be generated automatically.

C. Code app\_license

1.2 DAP Placement ID

A. Definition

DAP Placement ID is a unique identifier of an ad slot on **DAP (Du Ad platform).** Developers can create multiple DAP Placement IDs for one app.

B. Obtain method

Visit our official website <u>http://ad.duapps.com</u> and after registered your app, you can create the placement for your app.

C. Code Pid

### 1.3 Facebook Placement ID

A. Definition

Facebook Placement ID is the unique identifier of an ad slot on Facebook audience network.

- B. Obtain method
   Visit Facebook Developers <u>https://developers.facebook.com</u> to apply it.
- C. Code Fbids

# 2 Load DAP SDK

Import our unitypackage DAPUnity.unitypackage into your Unity3D project.

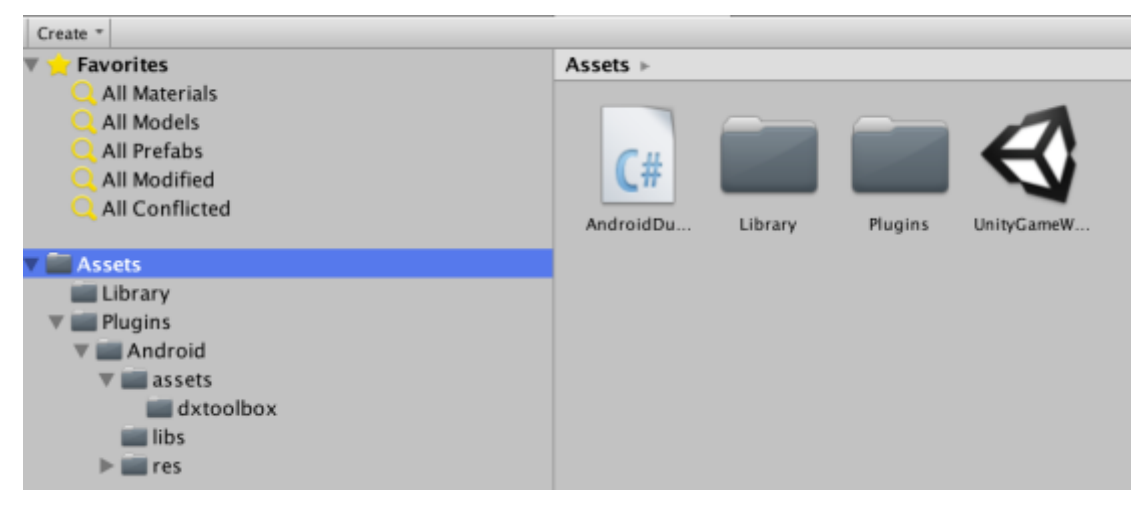

# 3 Configure AndroidManifest.xml

You will need to configure the **AndroidManifest.xml** under directory **Assets/Plugins/Android** as follows:

1. Update the below **YOUR\_PackageName** to yours. Please make sure the package name at here is exactly the same as the package name you filled on DAP (<u>ad.duapps.com</u>) when registering you app. Otherwise, it will fail to get ad from DAP.

2. Replace the below YOUR\_DAP\_APP\_ID with your APP ID (see Section 1.1)

```
<manifest xmlns:android="http://schemas.android.com/apk/res/android"
package="YOUR_PackageName">
<application
...
<meta-data
android:name="app_license"
android:value="YOUR_DAP_APP_ID" />
...
<provider
android:name="com.duapps.ad.stats.DuAdCacheProvider"
android:authorities="YOUR_PackageName.DuAdCacheProvider"
android:exported="false" />
...
</application>
</manifest>
```

3. Register the PACKAGE\_ADDED Receiver in your AndroidManifest.xml. Otherwise, it might affect your monetization efficiency.

```
<receiver android:name="com.duapps.ad.base.PackageAddReceiver" >
    <intent-filter>
        <action android:name="android.intent.action.PACKAGE_ADDED" />
        <data android:scheme="package" />
        </intent-filter>
</receiver>
```

# 4 Obfuscate Code

Please follow the below rules to obfuscate code. Otherwise, there might be exceptions at run time.

A: Exclude classes of DU Ad Platform SDK when obfuscating;

```
-dontwarn com.duapps.ad.**
-keep class com.duapps.ad.**{*;}
```

B: Below classes can add to pr oguar d configuration:

```
-keep class com.dianxinos.DXStatService.stat.TokenManager {
public static java.lang.String getToken(android.content.Context);
}
-keep public class * extends android.content.BroadcastReceiver
-keep public class * extends android.app.Activity
-keep public class * extends android.app.Application
-keep public class * extends android.content.ContentProvider
-keepnames @com.google.android.gms.common.annotation.KeepName class *
-keepclassmembernames class * {
       @com.google.android.gms.common.annotation.KeepName *;}
-keep class com.google.android.gms.common.GooglePlayServicesUtil {
     public <methods>;}
-keep class com.google.android.gms.ads.identifier.AdvertisingIdClient {
     public <methods>;}
-keep class
com.google.android.gms.ads.identifier.AdvertisingIdClient$Info {
     public <methods>;}
-keep class com.duapps.ad.banner.BannerListener { *; }
```

\* Note: For more about obfuscation methods, please refer to the official Android obfuscation document at: \${ android-sdk }/tools/proguard/

# 5 Initialization- Configure Json

You will need to configure the **dxtoolbox.json** under **Assets/Plugins/Android/assets/dxtoolbox** directory as follows:

For **interstitial ads** and **banner ads**, please update PID (DAP PlacementID) in **"Native"** part to yours.

For offerwall, please update PID (DAP PlacementID) in **"offerwall"** part to yours. please make sure it's Ad Format is selected as [Offerwall] during creation. Otherwise, it will fail to get ad. For video ad, please update PID (DAP PlacementID) in **"video"** part to yours.

```
{
    "native": [
       {
           "pid": "YOUR_DAP_PLACEMENT_ID(for interstitial ad)"
       },
       {
           "pid": "YOUR_DAP_PLACEMENT_ID(for Banner ad)"
       }
    ],
    "offerwall": [
         {
           "pid": "YOUR DAP PLACEMENT ID(for Offerwall)"
         }
    ],
    "video": [
        {
        "pid": "YOUR DAP PLACEMENT ID(for video)"
         }
     ]
}
```

# 6 Request DAP Interstitial Ad

A sample of full screen interstitial ad and half screen interstitial ad

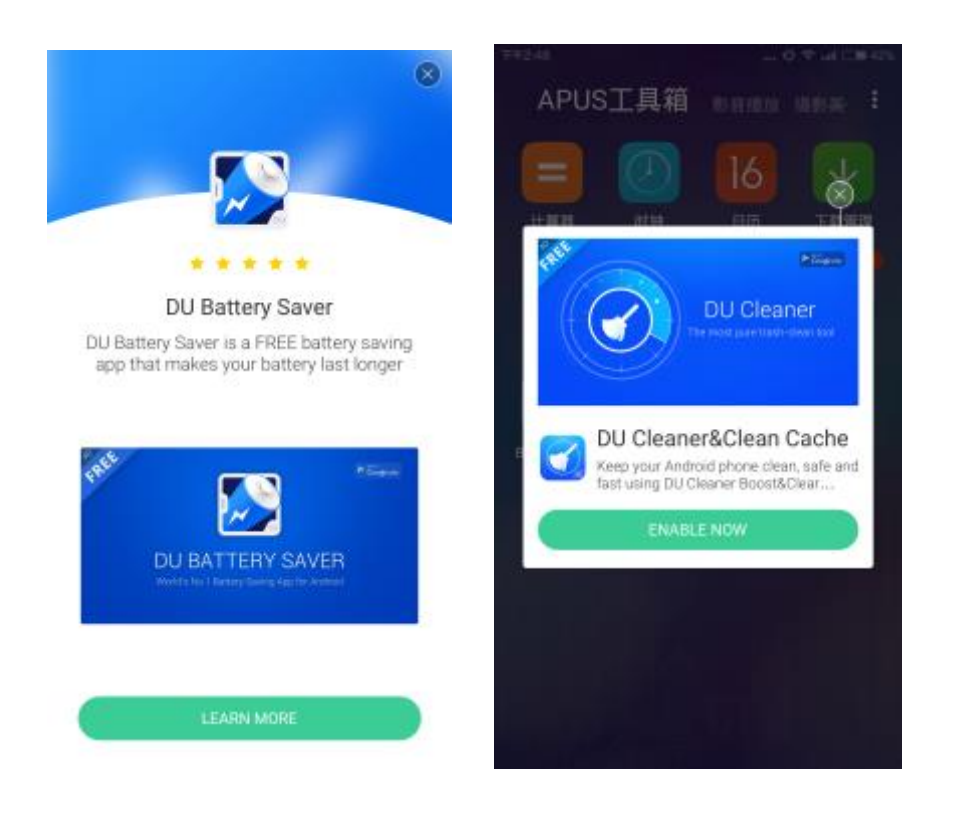

### 6.1 Construction

#### • Interface Instruction:

public InterstitialAd (int type, int pid)

| Parameters | Description                                    |  |
|------------|------------------------------------------------|--|
| int type   | Interstitial type:                             |  |
|            | TYPE_NORMAL: for half screen interstitial      |  |
|            | TYPE_FULL_SCREEN: for full screen interstitial |  |
| int pid    | Your DAP placement ID for interstitial         |  |

#### Code Sample:

InterstitialAd interstitialAd = new InterstitialAd (InterstitialAd.TYPE\_FULL\_SCREEN, INTERSTITIAL\_PID);

# 6.2 Set callback for interstitial ad

Please follow the below instructions to set the callback.

```
interstitialAd.InterstitialAdReceive = delegate() {
  Debug.Log ("InterstitialAdReceive");
  interstitialAd.ShowAd ();
```

};

```
interstitialAd.InterstitialAdPresent = delegate() {
    Debug.Log ("InterstitialAdPresent");
};
interstitialAd.InterstitialAdClicked = delegate() {
    Debug.Log ("InterstitialAdClicked");
};
interstitialAd.InterstitialAdDismissed = delegate() {
    Debug.Log ("InterstitialAdDismissed");
};
interstitialAd.InterstitialAdError = delegate(int errorCode) {
    Debug.Log ("InterstitialAdError : " + errorCode);
};
```

• Error Code:

| Constants                      | Error Code | Description                      |
|--------------------------------|------------|----------------------------------|
| NETWORK_ERROR_CODE             | 1000       | Client network error             |
| NO_FILL_ERROR_CODE             | 1001       | No Ad data retrieved             |
| LOAD_TOO_FREQUENTLY_ERROR_CODE | 1002       | Too many interface requests      |
| IMPRESSION_LIMIT_ERROR_CODE    | 1003       | Reach the daily impression limit |
| SERVER_ERROR_CODE              | 2000       | Server error                     |
| INTERNAL_ERROR_CODE            | 2001       | Network error                    |
| TIME_OUT_CODE                  | 3000       | Retrieve Ad data timed out       |
| UNKNOW_ERROR_CODE              | 3001       | Unknown error                    |

### 6.3 Pre-load interstitial ad

Use the FillAd() to pre-cache ad in advance for faster loading the ad when using LoadAd (). **Suggestion**: Use the FillAd() at the page before the ad showing page. **Please Note**:Ad data will be cached in client device's memory. Since SDK only caches the image's URL address not the image data, the cache size is small.

#### Code Sample:

interstitialAd.FillAd ();

#### 6.4 Load interstitial ad

\*Note: Please set callback for interstitial ad before calling LoadAd ().

• Code Sample:

interstitialAd.LoadAd ();

### 6.5 Show interstitial ad

**\*Note:** Please call ShowAd () in callback- InterstitialAdReceive to make sure the ad could be shown successfully. Please see section <u>6.2</u>.

#### Code Sample:

```
interstitialAd.InterstitialAdReceive = delegate() {
    Debug.Log ("InterstitialAdReceive");
    interstitialAd.ShowAd ();
};
```

## 6.6 Destroy interstitial ad

#### • Code Sample:

Please use this interface in OnApplicationQuit().

```
void OnApplicationQuit ()
{
    Debug.Log ("OnApplicationQuit");
    If(interstitialAd != null)
        {
            interstitialAd.Dispose ();
        }
}
```

# 7 Request DAP offerwall

A sample of offerwall

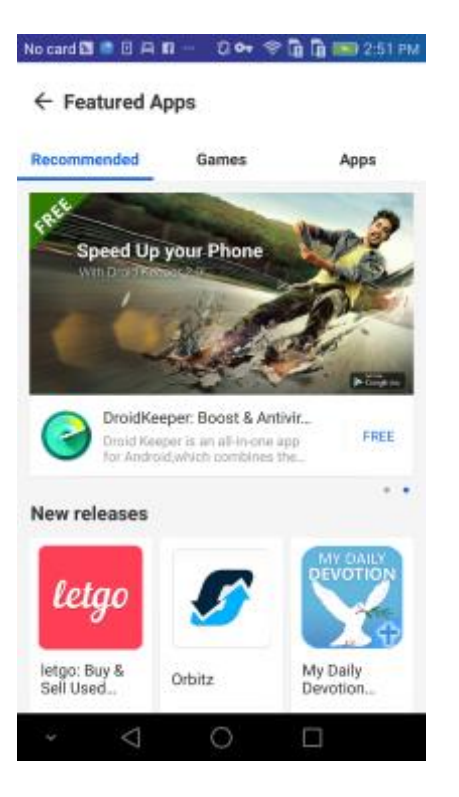

## 7.1 Construction

#### Interface Instruction:

public OfferwallAd (int pid)

| Parameters | Description                         |
|------------|-------------------------------------|
| int pid    | Your DAP placement ID for offerwall |

#### Code Sample:

OfferwallAd offerwallAd = new OfferwallAd (YOUR\_DAP\_PLACEMENT\_ID);

### 7.2 Show offerwall

Code Sample:

offerwallAd.Show ();

# 8 Request DAP banner

A sample of banner ad (blue background)

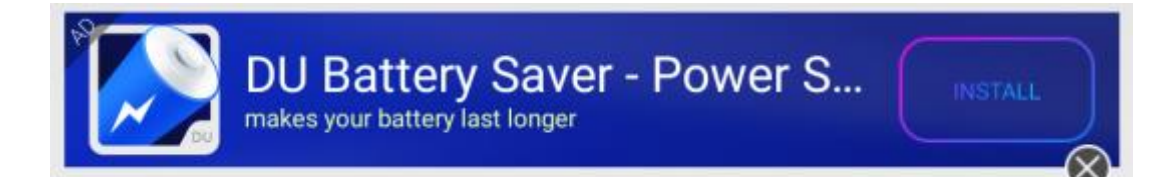

A sample of banner ad (green background)

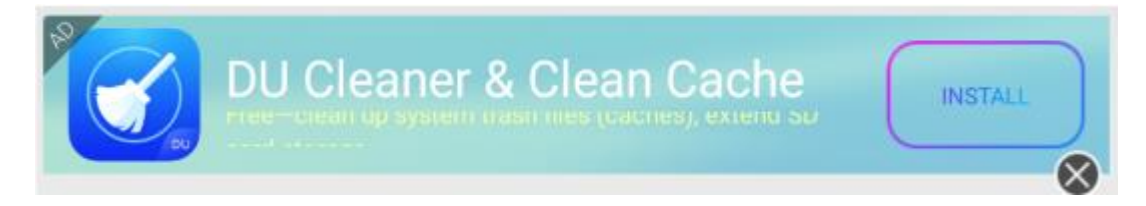

### 8.1 Construction

#### • Interface Instruction:

public BannerAd (int pid, int cacheSize, int bgStyle, int closeStyle, int positionStyle)

| Parameters    | Description                                           |  |
|---------------|-------------------------------------------------------|--|
| int pid       | Your DAP placement ID for banner                      |  |
| int cachesize | The number of cached banner ads                       |  |
| bgStyle       | Set banner background color:                          |  |
|               | BG_TYPE_BLUE: for blue background;                    |  |
|               | BG_TYPE_GREEN: for green background;                  |  |
| closeStyle    | Set the position of close button:                     |  |
|               | CLOSE_TYPE_BOTTOM: bottom right corner;               |  |
|               | <pre>CLOSE_TYPE_TOP: top right corner;</pre>          |  |
| positionStyle | Set the position of banner:                           |  |
|               | <pre>POSITION_TYPE_BOTTOM: bottom right corner;</pre> |  |
|               | <pre>POSITION _TYPE_TOP: top right corner;</pre>      |  |

#### Code Sample:

BannerAd bannerAd = new BannerAd (YOUR\_DAP\_PLACEMENT\_ID, 5, BannerAd.BG\_TYPE\_BLUE, BannerAd.CLOSE\_TYPE\_

## 8.2 Set callback for banner ad

Please follow the below instructions to set the callback. Error message see 6.2

bannerAd.BannerAdLoaded = delegate() {
Debug.Log ("BannerAdLoaded");

```
};
bannerAd.BannerAdError = delegate(string errorMessage) {
    Debug.Log ("BannerAdError : " + errorMessage);
};
```

# 8.3 Load Banner ad

• Code Sample:

bannerAd.LoadAd ();

### 8.4 Destroy Banner ad

Please use this interface in OnApplicationQuit().

#### • Code Sample:

```
void OnApplicationQuit ()
{
    Debug.Log ("OnApplicationQuit");
    If( bannerAd != null)
        {
            bannerAd.Dispose ();
        }
}
```

# 9 Request DAP video

A sample of DU Video Ad ~~ (playing page and download page )

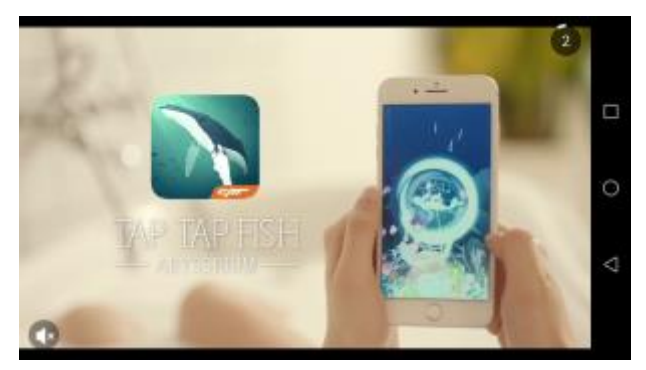

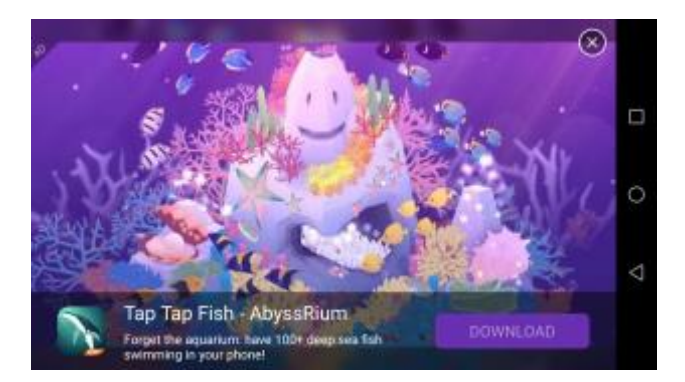

## 9.1 Construction

### Interface Instruction:

public VideoAd (int pid)

| Parameters | Description                        |
|------------|------------------------------------|
| int pid    | Your DAP placement ID for video ad |

#### Code Sample:

VideoAd videoAd = new VideoAd (YOUR\_DAP\_PLACEMENT\_ID);

# 9.2 Set callback for video ad

Please follow the below instructions to set the callback. Error message see 6.2

```
videoAd.VideoAdEnd = delegate(bool isSuccessfulView, bool isCallToActionClicked) {
    Debug.Log ("isSuccessfulView : " + isSuccessfulView + ", isCallToActionClicked : " + isCallTo
ActionClicked);
    ;;
    videoAd.VideoAdError = delegate(string errorMessage) {
        Debug.Log ("errorMessage : " + errorMessage);
    };
    videoAd.VideoAdPlayable = delegate() {
        Debug.Log ("VideoAdPlayable");
    };
    videoAd.VideoAdStart = delegate() {
        Debug.Log ("VideoAdStart = delegate() {
        Debug.Log ("VideoAdStart = delegate() {
        Debug.Log ("VideoAdStart = delegate() {
        Debug.Log ("VideoAdStart = delegate() {
        Debug.Log ("VideoAdStart = delegate() {
        Debug.Log ("VideoAdStart = delegate() {
        Debug.Log ("VideoAdStart = delegate() {
        Debug.Log ("VideoAdStart = delegate() {
        Debug.Log ("VideoAdStart = delegate() {
        Debug.Log ("VideoAdStart = delegate() {
        Debug.Log ("VideoAdStart");
        };
    };
```

## 9.3 Load Banner ad

• Code Sample:

videoAd.LoadAd ();

# 9.4 If playable

To see if there is playable video ad.

| - |      |      | -        |
|---|------|------|----------|
|   | Codo | Samo | <b>.</b> |
| • | Coue | Janp | ю.       |

videoAd.IsAdPlayable ();

# 9.5 Play video ad

• Code Sample:

videoAd.PlayAdVideo ();

### 9.6 Destroy Banner ad

Please use this interface in OnApplicationQuit().

#### • Code Sample:

```
void OnApplicationQuit ()
{
    Debug.Log ("OnApplicationQuit");
    If( bannerAd != null)
        {
            videoAd.Dispose ();
        }
}
```